オンライン講習ログイン画面

- 3 法定講習関係の資料とリンク先
- (1) 法定講習日程及び会場(令和7年度)
  - ア 安全運転管理者講習会場一覧表
  - ・オンライン講習特別講師一覧表(安全運転管理者)
  - イ 副安全運転管理者講習会場一覧表
  - ・オンライン講習特別講師一覧表(副安全運転管理者)
- (2) オンラインによる法定講習
  - ア 安全運転管理者オンライン講習の概要(愛知県警察HP)
  - イ<u>副安全運転管理者オンライン講習の概要(愛知県警察HP)</u>

注1 講習の受講申請には、講習通知書が必要です。

(3) 愛知県収入証紙販売時間と場所

<u>愛知県収入証紙購入場所(愛知県HP)</u>

- (4) オンライン講習受講サイト「Cisco Webex Meeting」のURL
  - ア
    オンライン講習ログイン手順

✓ https://www.webex.com/ja/video-conferencing.html (Cisco H P)

(5) 法定講習受講申請書の記載例

安全運転管理者等受講申請書

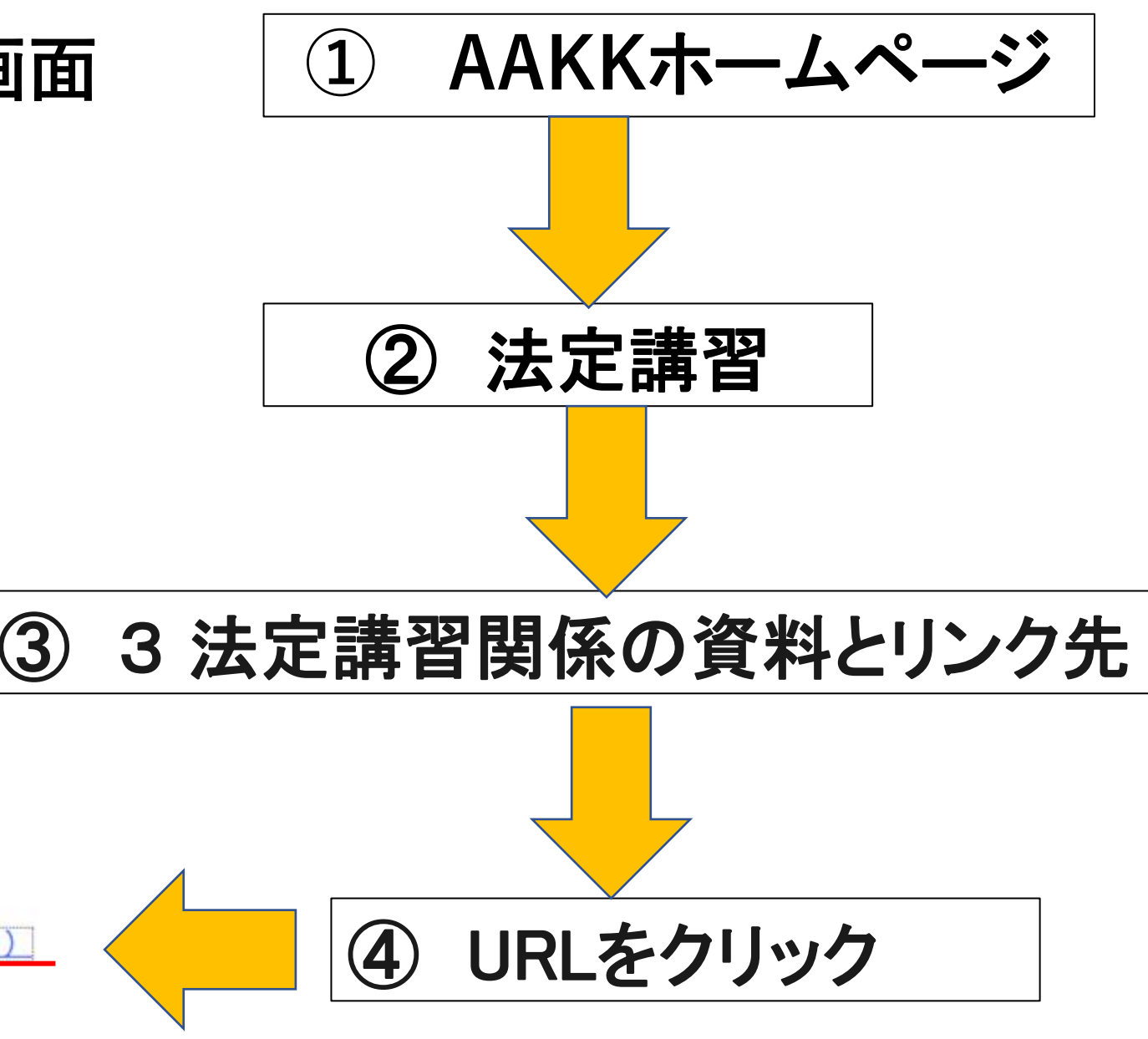

(1) 「ミーティングに参加」をクリック webex 製品 ~ 価格 デバイス ソリューション ~ リソース ~ ミーティングに参加 サインイン 無料で始める by CISCO 今すぐ、新しい会議体 Meetings 験を始めましょう。

無料で利用を開始する →

お問い合わせ 🗃

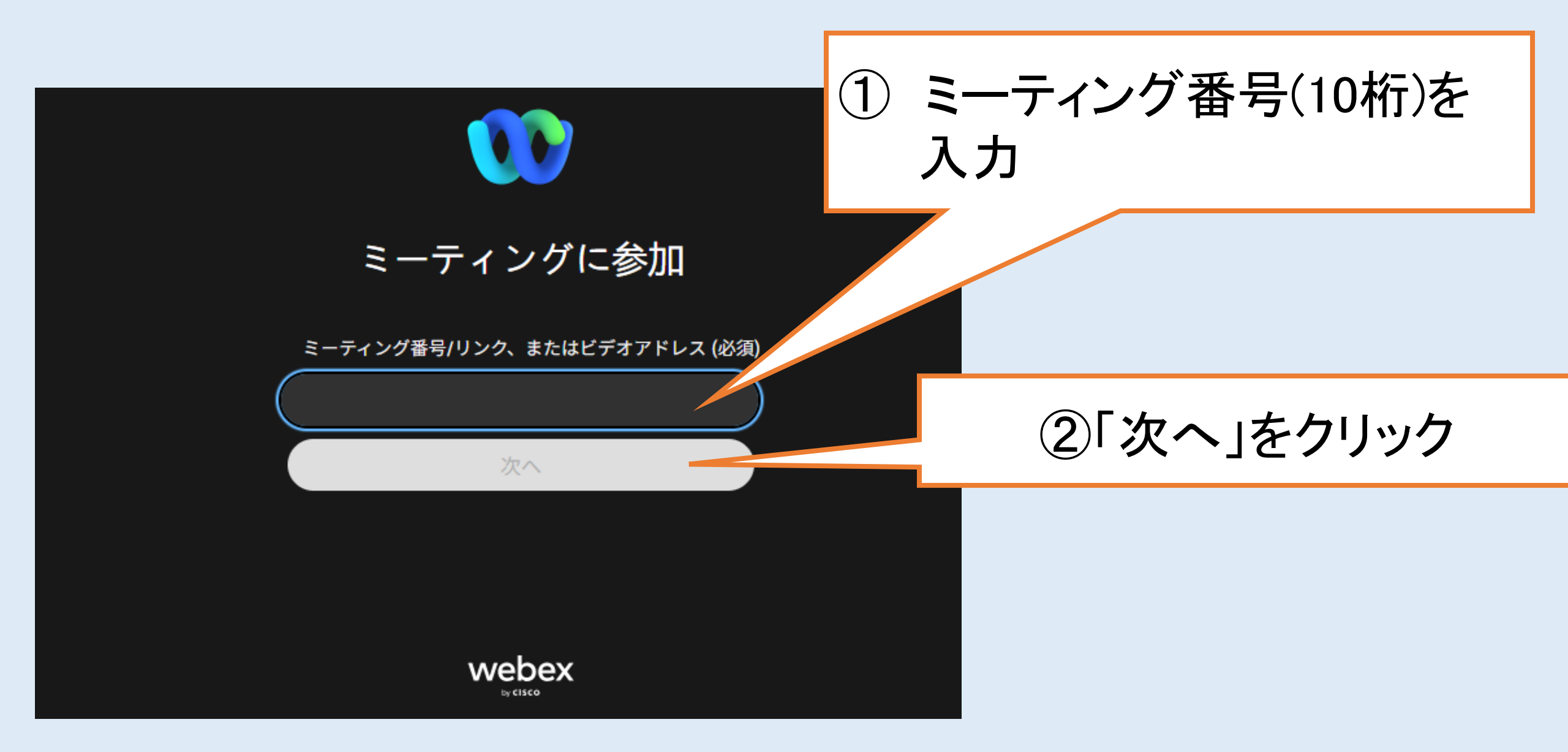

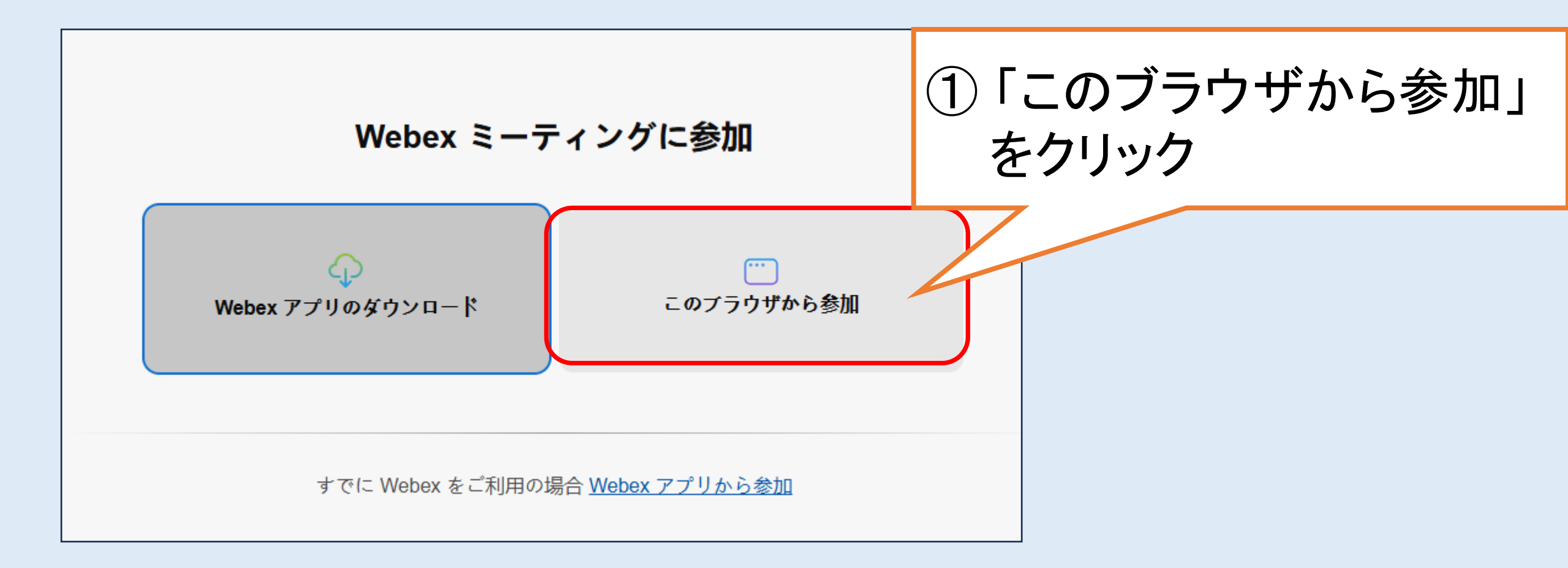

### 名前を入力して参加

お名前 (必須)

#### 🗹 自分の情報を記憶

Webex を使用することにより、 <u>サービス利用規約</u>と <u>プライバシーに関する声明</u>に同意したと見 なされます。

ミーティング に参加

主催者の場合、 <u>サインインしてください。</u>

# ① 必ず6桁又は8桁(副安管) 半角数字を入力

②「ミーティングに参加」 をクリック

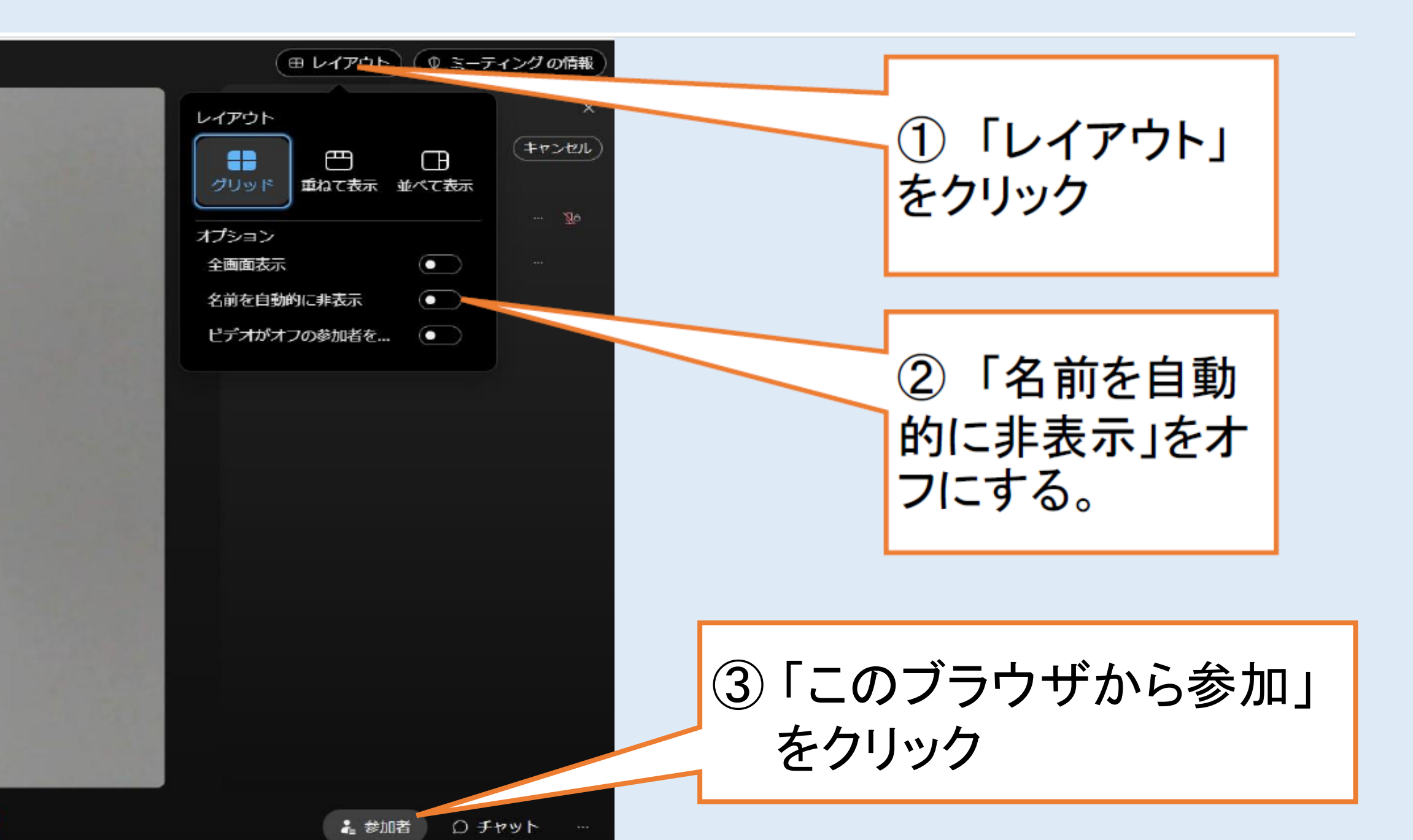

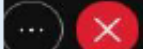

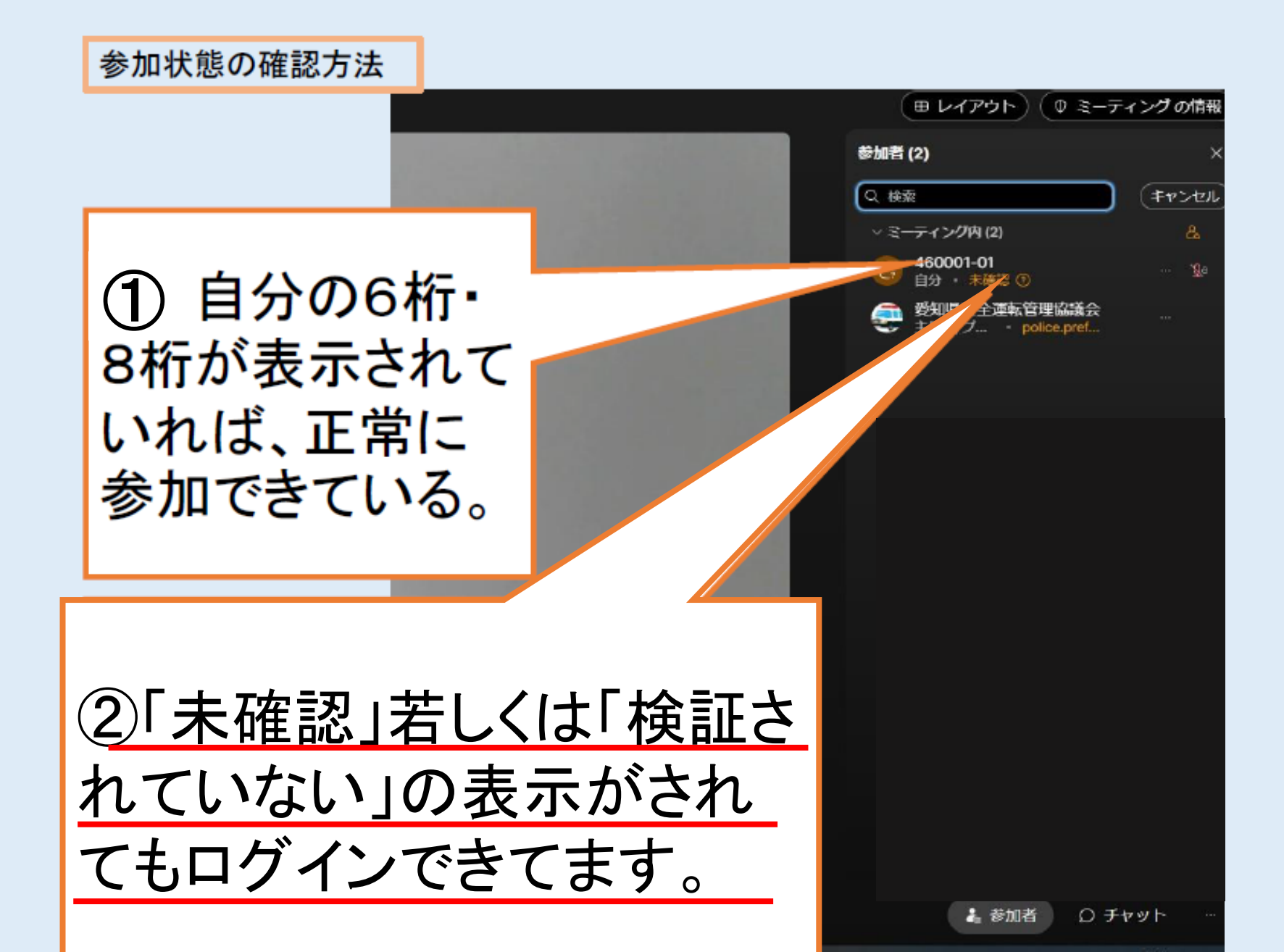

ブラウザについて

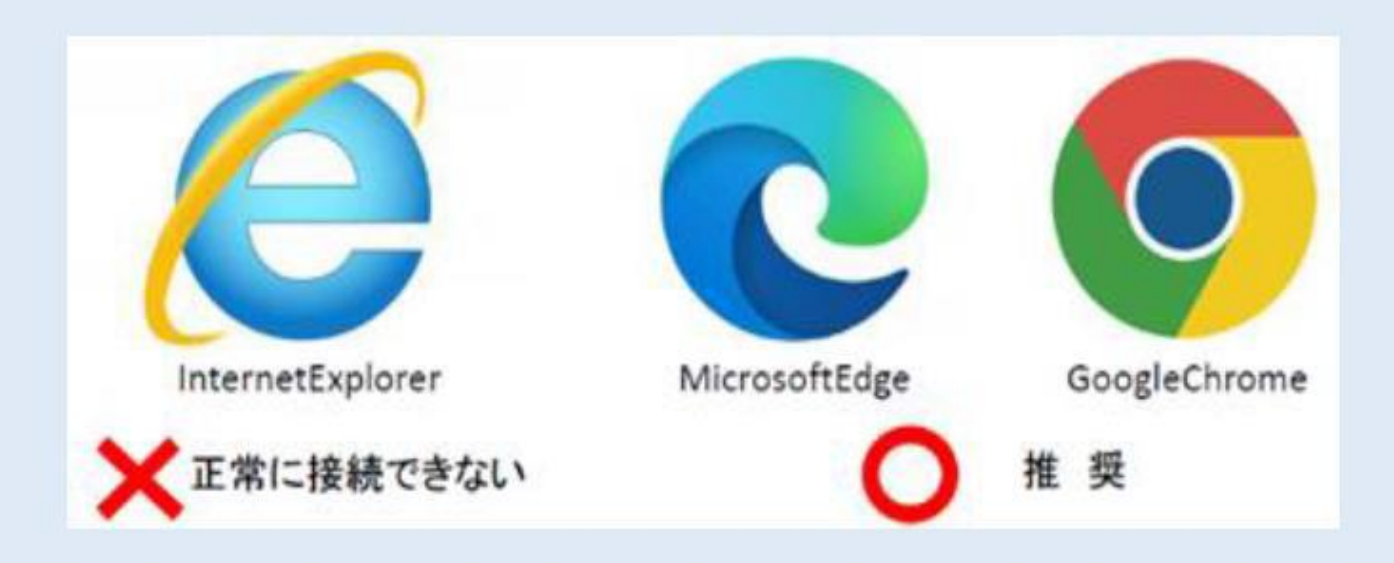

MicrosoftedgeかGoogleChromeから接続してください。 InternetExplorerを使用すると正常に接続できないおそ れがあります(サービス終了のため。)。

## 安全運転管理者

| -            |                                                | 意事項                            |                                      |
|--------------|------------------------------------------------|--------------------------------|--------------------------------------|
| 〇通信業         | は受講者負担となります。光回線などの                             | 固定回線環境での接続を推奨し                 | <u>します。</u>                          |
| O受講<br>確認7   | 事実の確認はパソコンのログイン状況で行い。<br>できない場合は未受講となります。      | ます。講習中はログアウト(退出                | 1)しないでください。<br>ログインが                 |
| 〇講習作         | 多了証明書の郵送を希望されない方は、受講                           | 後1週間経過後の平日午前9日                 | 時から午後4時までの間に、                        |
| 受講明          | 特に氏名欄に入力した6桁を控え、受付をした                          | 警察署交通課窓口まで講習修                  | 了証明書を取りに来てくださ                        |
| 〇視聴          | すが1.000人を超えた場合は視聴できなくなる                        | ため、必ず指定された配信日に                 | は視聴してください。                           |
| 〇受講          | 目請した安全運転管理者以外の方の視聴や                            | 録音、録画は禁止します。                   |                                      |
| 〇条例0<br>日会均  | り定めるところにより、愛知県収入証紙の返金<br>しての受講をお願いします。         | をはできませんので、ネット環境                | 等により視聴できない場合は、後                      |
| 〇映像(         | D配信は配信当日の午前9時15分頃を予定し<br>とん。なお、画像や音声の乱れがあることをご | っています。それ以前の時間帯に<br>ア承ください。     | は配信準備のため映像が表示さ                       |
| れませ          |                                                |                                |                                      |
| れませ          | 配信当日午前8時45分から午前11時45分末で                        | オンライン講習案内コールセン                 | ンター 03 (6897) 0683                   |
| れまt<br>調合せ先】 | 配信当日午前8時45分から午前11時45分まで<br>配信当日のそれ以外の時間帯       | オンライン講習案内コールセン<br>愛知県安全運転管理協議会 | ンター 03 (6897) 0683<br>052 (883) 2110 |

### 副安全運転管理者

| 注                                                        | 意事項                                                        |
|----------------------------------------------------------|------------------------------------------------------------|
| 〇通信料は受講者負担となります。<br>光回線などの国                              | 固定回線環境での接続を推奨します。                                          |
| O受講事実の確認はパソコンのログイン状況で行いる<br>確認できない場合は未受講となります。           | ます。講習中はログアウト(退出)しないでください。ログインが                             |
| 〇講習修了証明書の郵送を希望されない方は、受講<br>受講時に氏名欄に入力した8桁を控え、受付をした<br>い。 | 後1週間経過後の平日午前9時から午後4時までの間に、<br>警察署交通課窓口まで講習修了証明書を取りに来てくださ   |
| O視聴者が1,000人を超えた場合は視聴できなくなるが                              | ため、必ず指定された配信日に視聴してください。                                    |
| 〇受講申請した副安全運転管理者以外の方の視聴や                                  | や録音、録画は禁止します。                                              |
| 〇条例の定めるところにより、愛知県収入証紙の返金<br>日会場での受講をお願いします。              | はできませんので、ネット環境等により視聴できない場合は、後                              |
| ○映像の配信は配信当日の正午頃を予定しています<br>なお、画像や音声の乱れがあることをご了承ください      | 。それ以前の時間帯は配信準備のため映像表示され ません。<br>ハ。                         |
| 問合せ先】配信当日午前11時30分から午後2時30分まで<br>配信当日のそれ以外の時間帯            | オンライン講習案内コールセンター 03(6897)0683<br>愛知県安全運転管理協議会 052(883)2110 |
|                                                          | 愛知県警察本部交通部交通総務課 052(951)1611 内線5036                        |